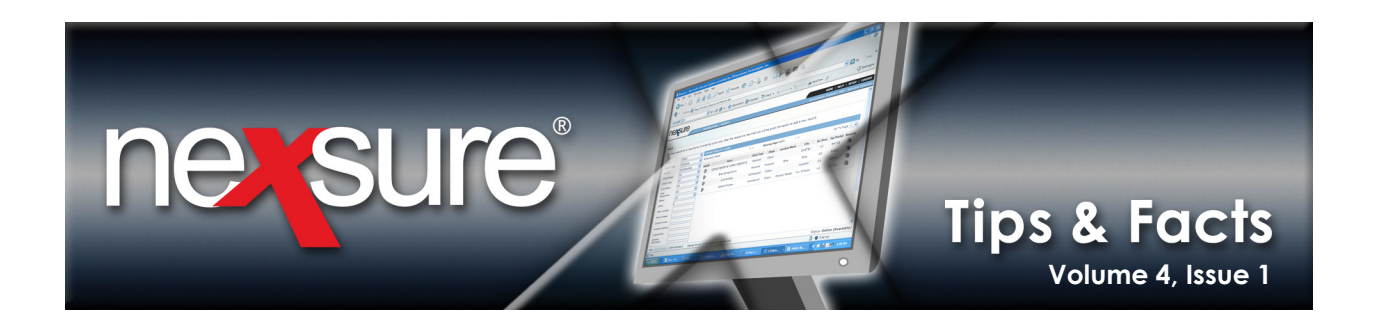

## IN THIS ISSUE

✗ Placing New Documents into Folders

## Placing New Documents into Folders

To avoid having to place the attachment into the folder after it is attached, make sure to do the following:

\_\_\_\_\_

| 1. Access the a                     | appropriate client through <b>SE</b>                                      | ARCH and click A             | TTACHMENTS on t                                                          | he <b>Client</b> mer                       | nu.                                                                     |
|-------------------------------------|---------------------------------------------------------------------------|------------------------------|--------------------------------------------------------------------------|--------------------------------------------|-------------------------------------------------------------------------|
| CLIENT PROFILE   OPPOR              | SKARIH   ORGANIZATION   REPORTS<br>TUNITIES   MARKETING   POLICIES   CLAI | MS   SERVICING   ATTAC       | HMENTS   ACTIONS   TRANS                                                 | HOM<br>Bookmarks: Ex<br>SACTIONS   DELIVER | IE   HELP   SETUP   LOGOUT<br>pand   Add   Remove Selected<br>Y   T-LOG |
| Folder View G- Planters Nuts Folder | attachments<br>[ Add New ]<br>De ails Attachment Name                     | LOB/Policy #<br>Cert #/Ref # | K <b>∢Showing Page 0 of 0</b> ▶ M<br>Category Description Doc Type State |                                            | [DMS] Filters: [Sho<br>Greated By<br>Updated By                         |
| 2. Select the f                     | folder where the document v                                               | will be placed wh            | nen added and                                                            |                                            |                                                                         |

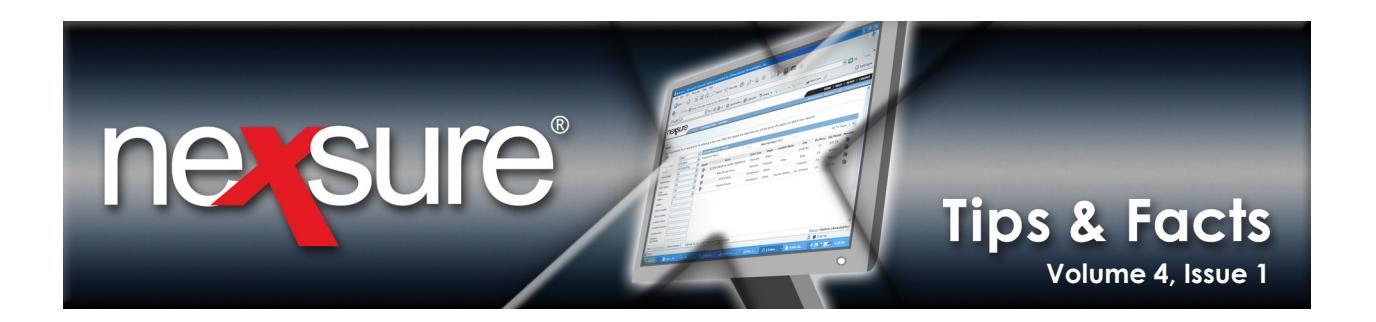

3. In the Add New Attachment dialog box, select the appropriate document option. Complete required fields for the attachment type selected and click Next >>. In the example shown below, the Attachment Name, Document Description and Document Type fields are required.

|                                                                                                    |                                 | _                                                                                                 |                                                                                                    |                               |                                                       |  |  |  |  |  |
|----------------------------------------------------------------------------------------------------|---------------------------------|---------------------------------------------------------------------------------------------------|----------------------------------------------------------------------------------------------------|-------------------------------|-------------------------------------------------------|--|--|--|--|--|
| nessure                                                                                                    |                                 |                                                                                                   |                                                                                                    |                               |                                                       |  |  |  |  |  |
|                                                                                                    | SEARCH   ORGANIZATION           | REPORTS                                                                                           |                                                                                                    |                               | Bookmarks                                             |  |  |  |  |  |
| CLIENT PROFILE   OPPORTUNITIES   MARKETING   POLICIES   CLAIMS   SERVICING   ATTACHMENTS   ACTONS   TRANSACTIONS   DELI        |                                 |                                                                                                   |                                                                                                    |                               |                                                       |  |  |  |  |  |
|                                                                                                    | 6 https://nexweb23.ne           | csure.com/?Action=A&O                                                                             | AttachmentFolderID=                                                                                         | 7 - Create Nev                | w Docu 🔳 🗖 🔀                                          |  |  |  |  |  |
| Folder View  Folder View  Folder View  Outpoing Docur  Outpoing Docur  Photos  Recycle Bin                                     | Nex                             | ure Office Integration                                                                            |                                                                                                    | nensure                       | •                                                     |  |  |  |  |  |
|                                                                                                    | Ad                              | l New Attachment                                                                                  |                                                                                                    |                               |                                                       |  |  |  |  |  |
|                                                                                                    |                                 | Add Attach<br>Create Doc<br>Create Doc<br>Create Doc<br>Attach Outl<br>Attach Outl<br>Attach Cutl | ment<br>sument with Template<br>sument without Template<br>ook Messages<br>al Attachment<br>ed drivers list | e<br>ilate                    |                                                       |  |  |  |  |  |
|                                                                                                    | Doe                             | ument Description: review                                                                         | requested                                                                                                   | ━━━━━━━━━━━━━━━━━━━━━━━━━━━━━ |                                                       |  |  |  |  |  |
|                                                                                                    |                                 | Document Type: Micros                                                                             | soft Word                                                                                                   |                               |                                                       |  |  |  |  |  |
|                                                                                                    | -                               |                                                                                                   | Cancel                                                                                                    | Next >>                       | -                                                     |  |  |  |  |  |
| 4. When the attachment is saved, it is placed into the folder that was selected before the <b>[Add New]</b> link was selected. |                                 |                                                                                                   |                                                                                                    |                               |                                                       |  |  |  |  |  |
| nexsure                                                                                                    |                                 |                                                                                                   |                                                                                                    | ном                           | ie   Help   Setup   Logout                            |  |  |  |  |  |
| SEAR                                                                                                    | CH   ORGANIZATION   REPORTS     |                                                                                                   |                                                                                                    | Bookmarks: Exp                | and   Add   Remove Selected                           |  |  |  |  |  |
| CLIENT PROFILE   OPPORTUNIT                                                                                                    | TIES   MARKETING   POLICIES   ( | LAIMS   SERVICING   ATTACHM                                                                       | IENTS   ACTIONS   TRANSAC                                                                                   | DELIVERY                      | Commercial Account                                    |  |  |  |  |  |
| att                                                                                                    | achments                        |                                                                                                   |                                                                                                    |                               |                                                       |  |  |  |  |  |
| Folde View                                                                                                    | Add New ]                       |                                                                                                   | Showing Page 1 of 1                                                                                         | ► N                           | [DMS] Filters: [ Sho                                  |  |  |  |  |  |
| Planters Nuts Folder     Incoming Docur                                                                                        | Details Attachment Name         | LOB/Policy #<br>Cert #/Ref #                                                                      | Category Description                                                                                        | Doc Type                      | 2 Status Created By<br>Updated By<br>Mary Oberleitner |  |  |  |  |  |
|                                                                                                    | 💱 updated drivers list 🗰        |                                                                                                   | review request                                                                                              | ted MS Word                   | J Draft Mary Oberleitner                              |  |  |  |  |  |
| Recycle Bin                                                                                                    |                                 |                                                                                                   |                                                                                                    |                               |                                                       |  |  |  |  |  |